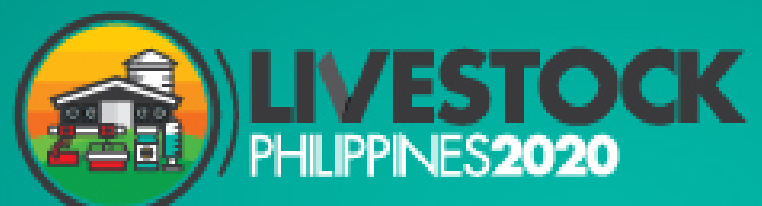

**Co-located Event** 

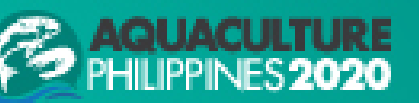

Organised by

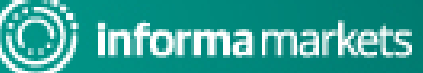

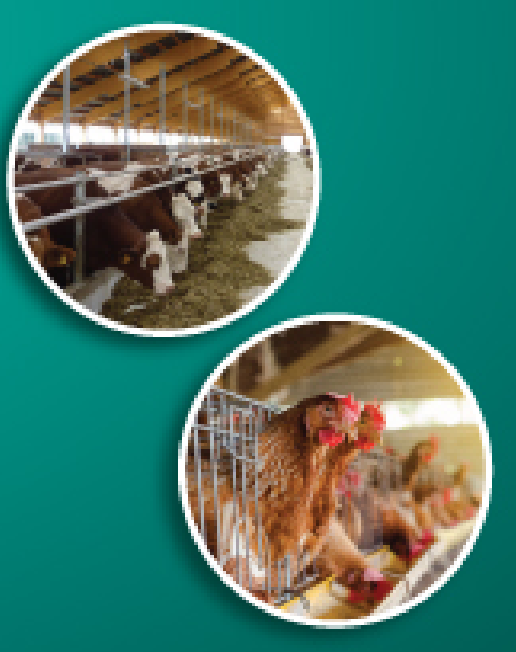

#### LIVESTOCK PHILIPPINES E-MARKETPLACE

An Online International Exhibition for Innovative Equipment and Technology for Livestock & Aquaculture Production

28-30 JULY | 9.00am + 6.00pm

www.livestockphilippines.com

## **EXHIBITORS' GUIDE**

Information Classification: General

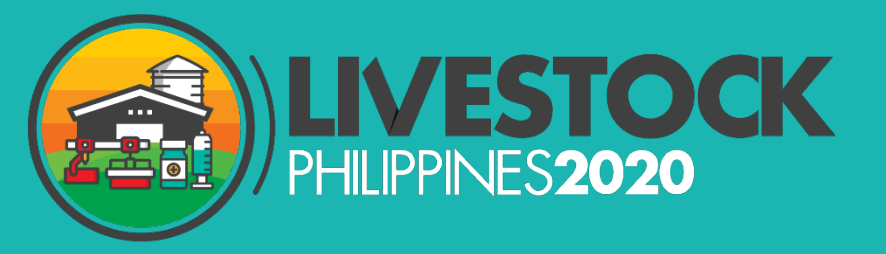

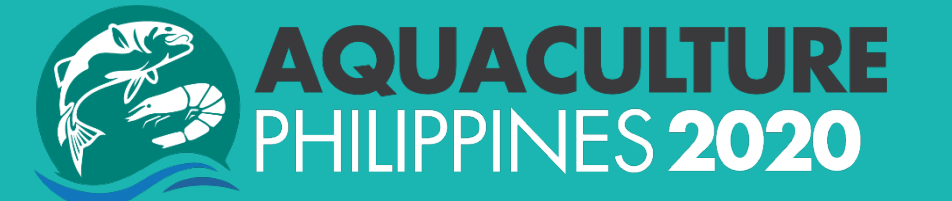

# How to log in?

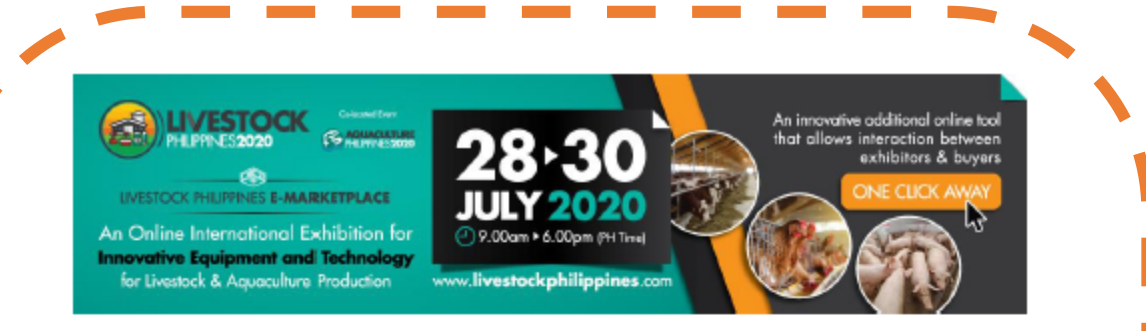

#### LIVESTOCK PHILIPPINES E-MARKET PLACE 2020

#### Dear [First Name]

Company: [Company Name]

Thank you for your participation in our Livestock Philippines E-Market Place 2020 which will be live on 28 – 30 July 2020 from 9.00am – 9.00pm (Philippines Time).

We are pleased to inform you that your unique account to log in our event is now ready. Please follow these steps to access the platform

Step 1: Remember your unique Passcode to access platform before & during event
 PASSCODE

- Step 2: Before the event

   Log on to the PRE-SHOW link with your PASSCODE
   https://beplace.thevista.co.th/authexhibitor/index/LSP2020
  - Update your company profile, products detail
- Step 3: During the event 28 30 July 2020
  - Log on the ONSITE link with your PASSCODE <u>https://beplace.thevista.co.th/exhibition/LSP2020/exhibition</u>
  - Check in Exhibitor with your Passcode
  - Study our Exhibitors' Guide to enjoy the platform easily during the week of the event
    - DOWNLOAD EXHIBITORS' GUIDE

The email to be sent from noreply@thevista.co.th with a unique PASSCODE and 2 different access links to be used for :

- Pre-show platform : to update your profile / products / VDO in the platform before & during the event
- Official Show day platform: to meet & match with industrial visitors

If you do not receive the Email, please check in your Spam / Junk box

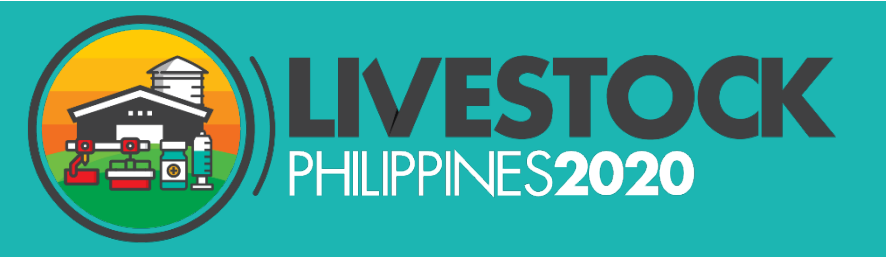

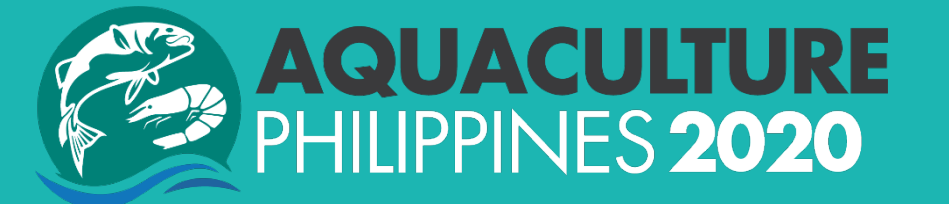

# PRE – SHOW set up?

## **PRE – SHOW PLATFORM**

https://beplace.thevista.co.th/authexhibitor/index/LSP2020

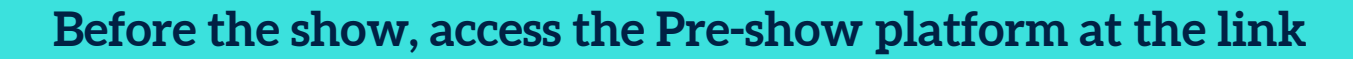

https://beplace.thevista.co.th/authexhibitor/index/LSP2020

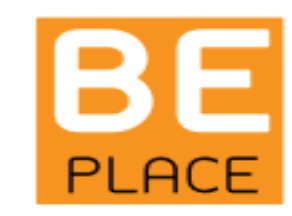

LIVESTOCK PHILIPPINES E-MARKET PLACE 2020

Use your unique PASSCODE

GET STARTED

## DASHBOARD

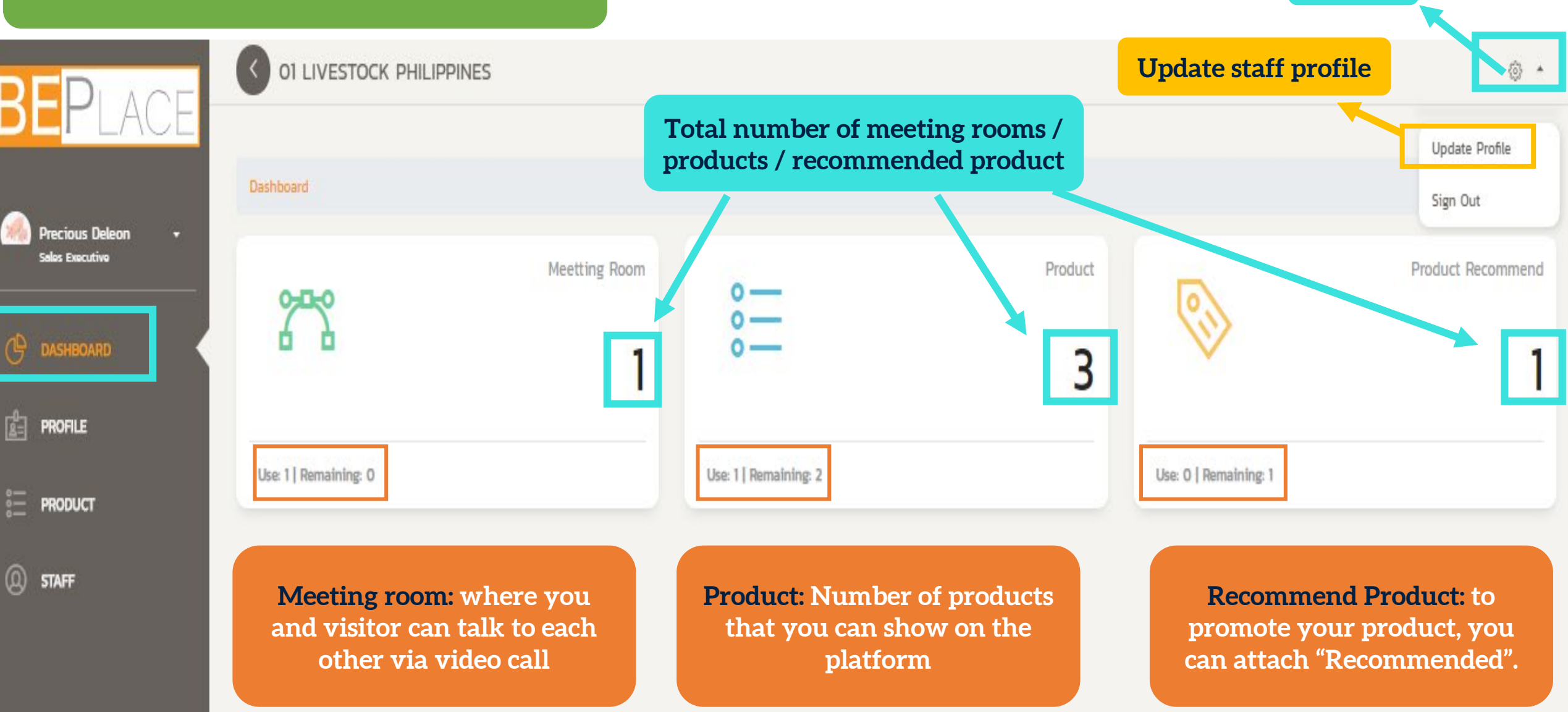

Setting

## **UPDATE STAFF PROFILE**

Dashboard / Update Profile

#### Update Profile

PROFILE IMAGE : LIMIT (IM) FORMAT: (JPG, PNG, JPEG)

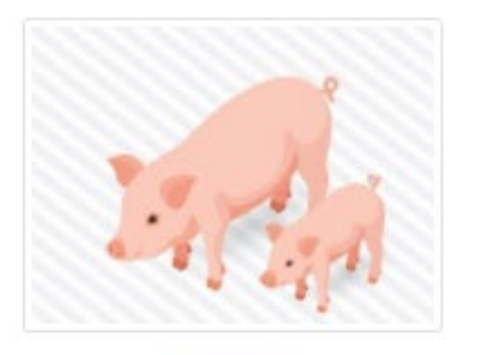

CHANGE

Update Staff Profile: to update profile of staff who will handle meeting calls with visitor

| * FULLNAME :                   |                                     | * JOBTITLE :          |  |  |
|--------------------------------|-------------------------------------|-----------------------|--|--|
| Precious Deleon                |                                     | Sales Executive       |  |  |
| EMAIL :                        |                                     | PHONE :               |  |  |
| Precious.Deleon@informa.com    | n                                   | +63 2 839 1306        |  |  |
| FAX :                          |                                     | MOBILE :              |  |  |
| +63 2 839 1306                 |                                     | Enter Mobile          |  |  |
| ADDRESS :                      |                                     |                       |  |  |
| Unit I, Mezzanine Floor, Fly A | Ace Corporate Center, 13 Coral Way, | Central Business Park |  |  |
| כודץ :                         | STATE :                             | ZIP :                 |  |  |
| Pasay City                     | Manila                              | 1308                  |  |  |
| COUNTRY :                      |                                     |                       |  |  |
|                                |                                     |                       |  |  |

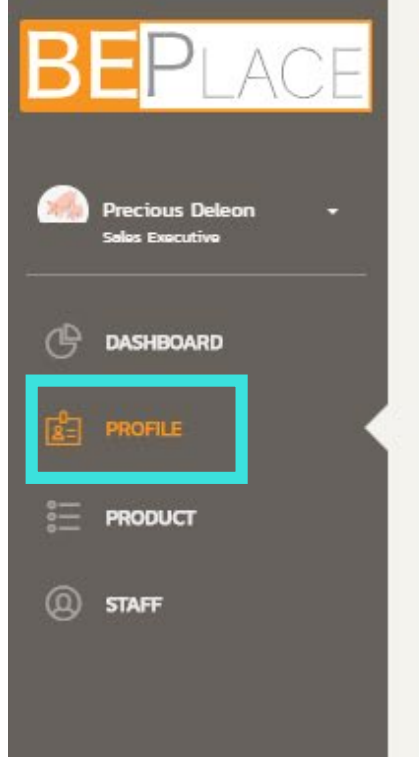

Information Cl

Dashboard / Company Profile

## **UPDATE COMPANY PROFILE**

#### **Company Profile**

| Deleon <del>-</del> | VDO (URL):                                                                                   | * NAME :                                                                                                    |                                                                                                    |  |  |  |  |
|---------------------|----------------------------------------------------------------------------------------------|----------------------------------------------------------------------------------------------------|----------------------------------------------------------------------------------------------------|--|--|--|--|
| itive               | https://www.youtube.com/embed/8WjHfw2Nhmw                                                    | 01 LIVESTOCK PHILIPPINES                                                                                                    |                                                                                                    |  |  |  |  |
| ARD                 | COMPANY LOGO :<br>LINIT (SOOKE)<br>PORMAT: LIPG, PNG, JPEG/<br>IMAGE SIZE (320 X 320 PIXELS) | Put VDO [URL] link<br>from Youtube /<br>Youku / Vimeo                                                                                   | FASCIA :<br>Enter Fascia                                                                                                    |  |  |  |  |
| r                   |                                                                                              | World Trade Center Metro Manila                                                                                                    |                                                                                                    |  |  |  |  |
|                     |                                                                                              | • CITY :                                                                                                    | * ZIP :                                                                                                    |  |  |  |  |
|                     | PHILIPPINES2020                                                                              | Pasay City                                                                                                    | 1308                                                                                                    |  |  |  |  |
|                     |                                                                                              | COUNTRY :                                                                                                    |                                                                                                    |  |  |  |  |
|                     | Change                                                                                       | PHILIPPINES                                                                                                    | •                                                                                                    |  |  |  |  |
|                     | BROCHURE :                                                                                   | FACEBOOK :                                                                                                    | TWITTER :                                                                                                    |  |  |  |  |
|                     | LIMIT (3MB)<br>FORMAT: (PDF, JPG, PNG, JPEG)                                                 | www.facebook.com/LivestockPhExpo                                                                                                    | Enter Twitter                                                                                                    |  |  |  |  |
|                     |                                                                                              | INSTAGRAM :                                                                                                    | WHATSAPP :                                                                                                    |  |  |  |  |
| Indata (            | Componer Drofile                                                                             | Enter Instagram                                                                                                    | Enter Whatsapp                                                                                                    |  |  |  |  |
| opuale C            | company Prome:                                                                               | YOUTUBE :                                                                                                    |                                                                                                    |  |  |  |  |
| Company `           | VDO with URL                                                                                 | https://www.youtube.com/embed/8WjHfw2Nhmw                                                                                               |                                                                                                    |  |  |  |  |
| Compan              | v logo                                                                                       |                                                                                                    |                                                                                                    |  |  |  |  |
|                     | -,8-                                                                                         | DESCRIPTION [1] :                                                                                                    |                                                                                                    |  |  |  |  |
| Brochure            |                                                                                              | 🔏 🗅 🌔 😥 📓 🕽 🖒 Styles 🕞 Format 🕞                                                                                                    | 😹 🗈 💼 🝺 🖬 🖨 😋 Styles 🔹 Format 🔹 Font 🔹 Size 🔹 📰 + 🏢 + 🔛 + Size +                                                                                        |  |  |  |  |
| Compan              | y contact detail                                                                             | <b>96</b> % <b>1</b> 5                                                                                                    | a a a a a a a a a a a a a a a a a a a                                                                                                    |  |  |  |  |
| Compan              | ny description                                                                               | Livestock Philippines is the International Trade Fair for Innovativ<br>outstanding reputation since 2011 as the Philippines' premier ev | ve Equipment and Technology for Livestock Production has developed an<br>vent for the livestock, feed milling and meat industries and continues to grow |  |  |  |  |
| assification: Gener | ral                                                                                          | bigger and better with each show.                                                                                                    |                                                                                                    |  |  |  |  |

#### **VDO from YOUTUBE**

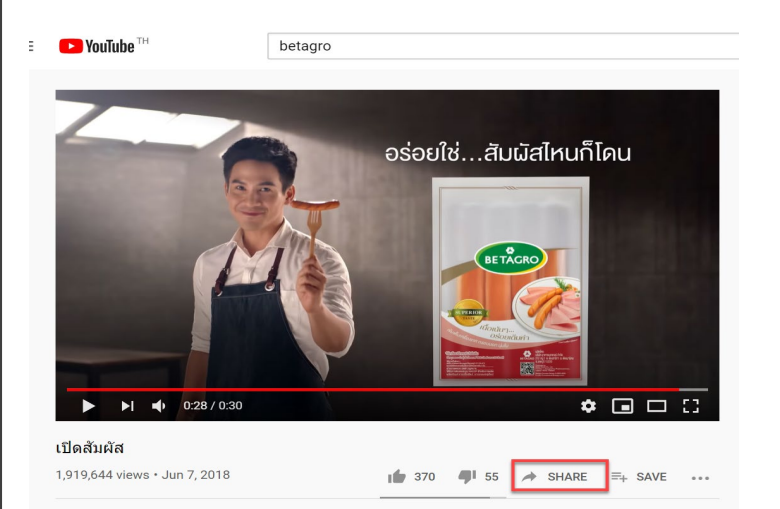

Open Youtube VDO
 you wish to share in E Market Place.

#### Click "SHARE"

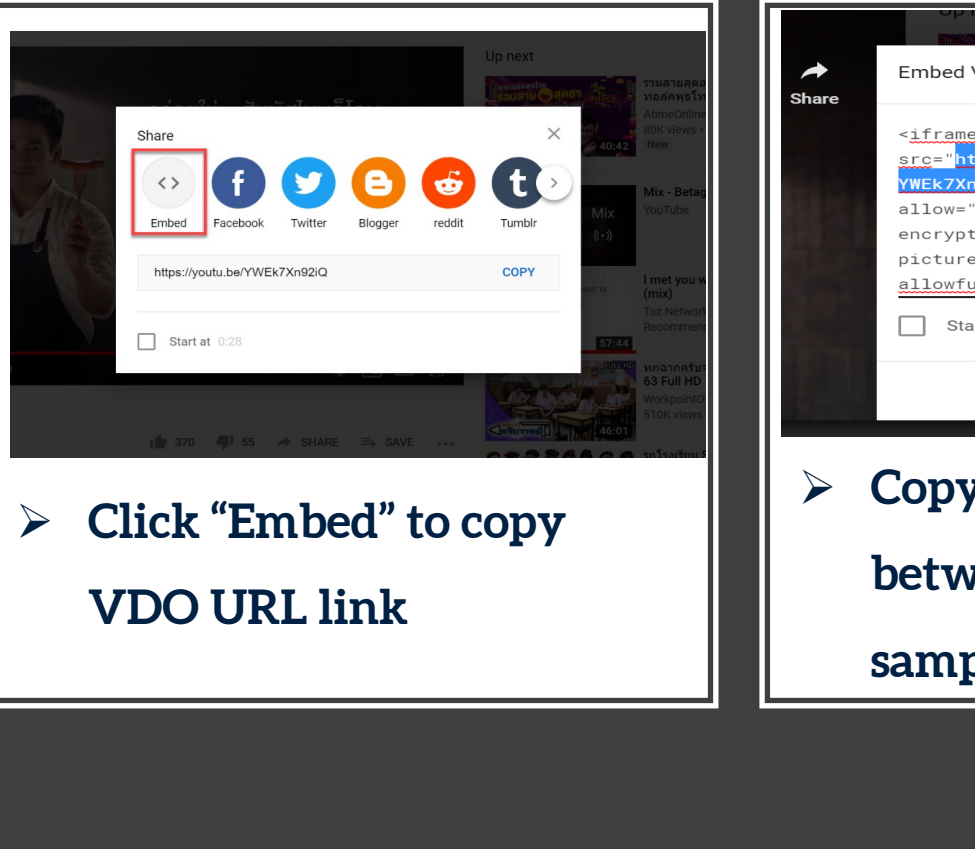

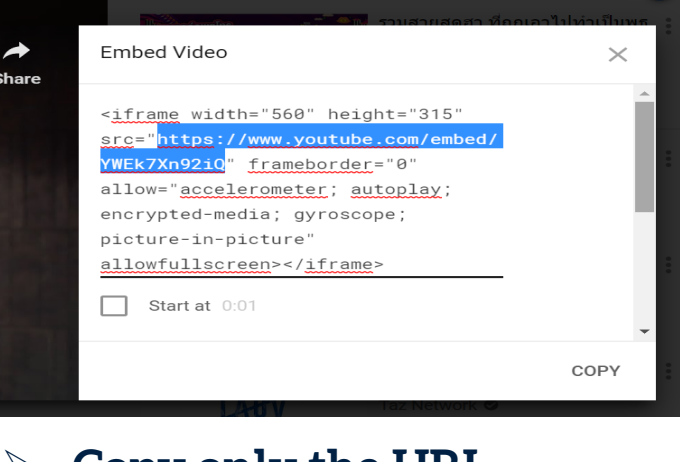

Copy only the URL
 between " " as above
 sample

#### VDO from YOUKU

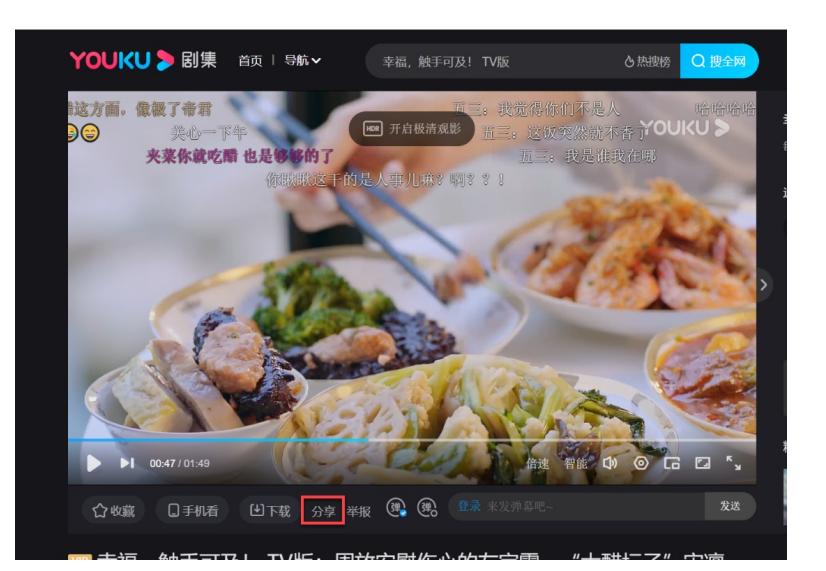

- Open YouKu VDO
  you wish to share in E Market Place.
- Click "分享" at the
  bottom of VDO

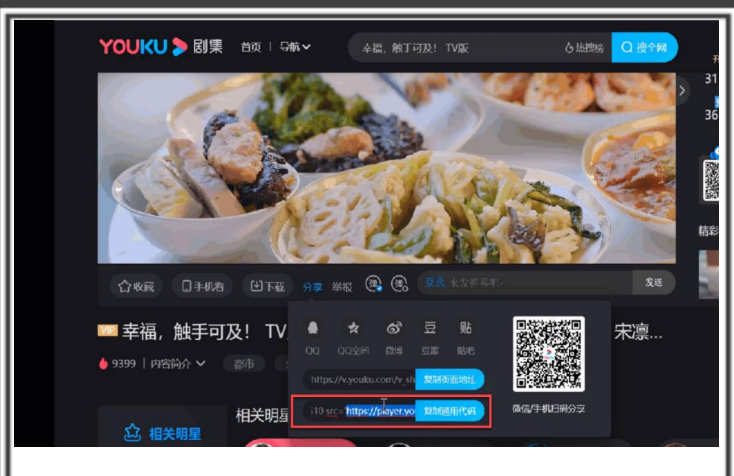

 At second line, Copy only the URL link between " " as above sample

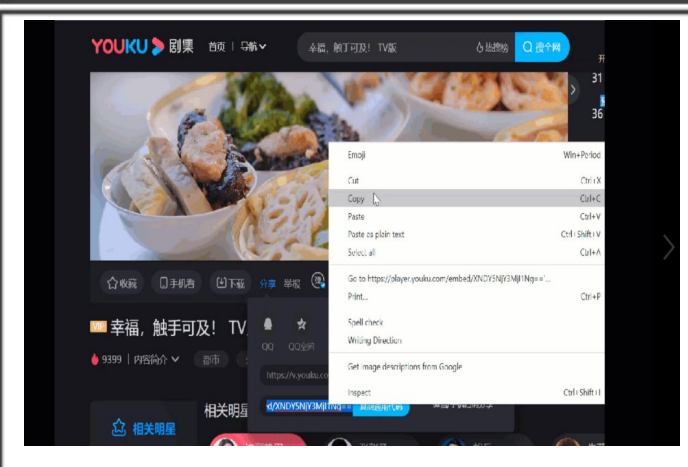

#### Copy VDO link

#### VDO from VIMEO

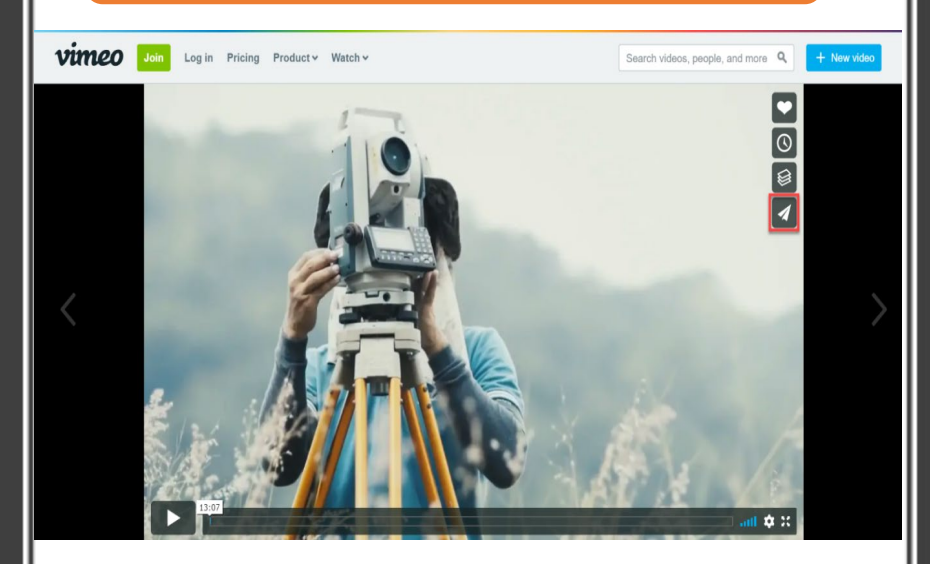

- Open Vimeo VDO you wish to share in E-Market Place.
- At right hand side, Click the last tool at menu bar as sample

| Social                                                                                                    |                                                                                                    | ×                                                                                                    |
|----------------------------------------------------------------------------------------------------|----------------------------------------------------------------------------------------------------|----------------------------------------------------------------------------------------------------|
| Social                                                                                                    |                                                                                                    |                                                                                                    |
| f 🎽                                                                                                    | P t in                                                                                                    | Ö                                                                                                    |
|                                                                                                    |                                                                                                    |                                                                                                    |
|                                                                                                    |                                                                                                    |                                                                                                    |
|                                                                                                    | + Shov                                                                                                    | option:                                                                                                    |
| video/18911278<br>toplay; fullsc<br>4">BETAGRO<br>ch on <a< td=""><td><u>4</u>" width="640"<br/>reen" allowfullsc<br/>from <a< td=""><td>reen&gt;</td></a<></td></a<> | <u>4</u> " width="640"<br>reen" allowfullsc<br>from <a< td=""><td>reen&gt;</td></a<>                                                                                                    | reen>                                                                                                    |
|                                                                                                    | video/18911278<br>toplay: fullsc<br>4">BETAGRO<br>th on <a< td=""><td>+ Show<br/>zideo/189112784" width="649"<br/>toplay; fullscreen" allowfullscr<br/>4"&gt;BETAGROX/a&gt; from <a<br>ch on <a< td=""></a<></a<br></td></a<> | + Show<br>zideo/189112784" width="649"<br>toplay; fullscreen" allowfullscr<br>4">BETAGROX/a> from <a<br>ch on <a< td=""></a<></a<br> |

#### > Pop up window appears as

sample

| Link                                                                                     | Social                                    |
|------------------------------------------------------------------------------------------|-------------------------------------------|
| Send email                                                                               |                                           |
| Enter email address                                                                      |                                           |
| Embed                                                                                    | + Show optio                              |
| height="360" frameborder="0" allow<br>                                                   | w-"autoplay; fullscreen" allowfullscreen≻ |
| <a href="https://vimeo.com/1892&lt;br&gt;href=" https:="" tapetch"="" vimeo.com="">t</a> | 112784">BETAGRO from <a< th=""></a<>      |
|                                                                                          |                                           |

# Copy VDO URL link at Embed only between " " as red underline in sample

#### VDO from FACEBOOK

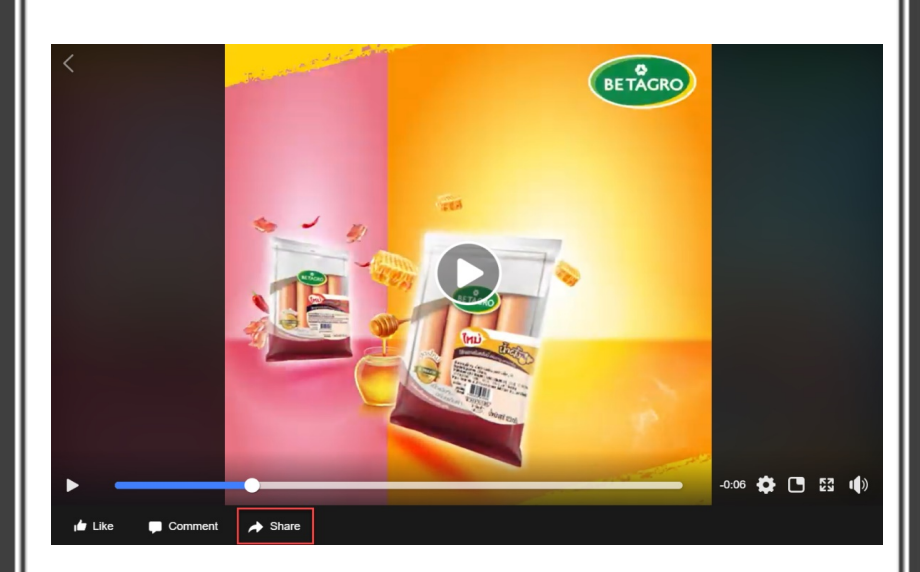

 Open Facebook VDO you wish to share in E-Market Place.

Click SHARE

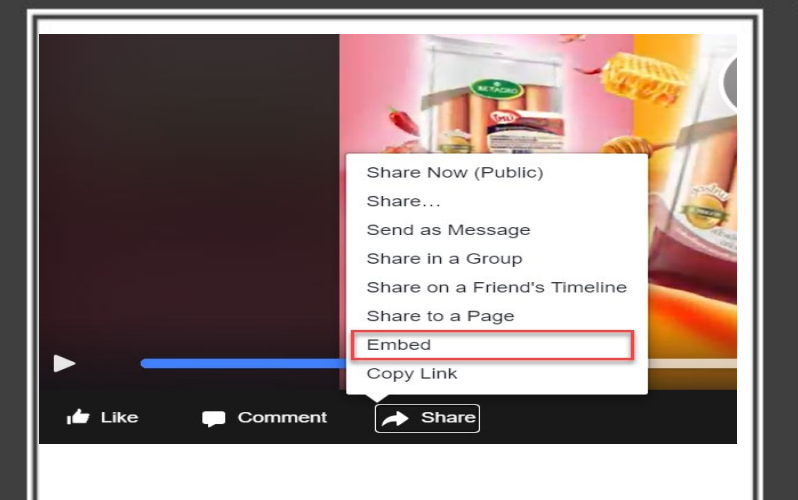

Click "Embed"

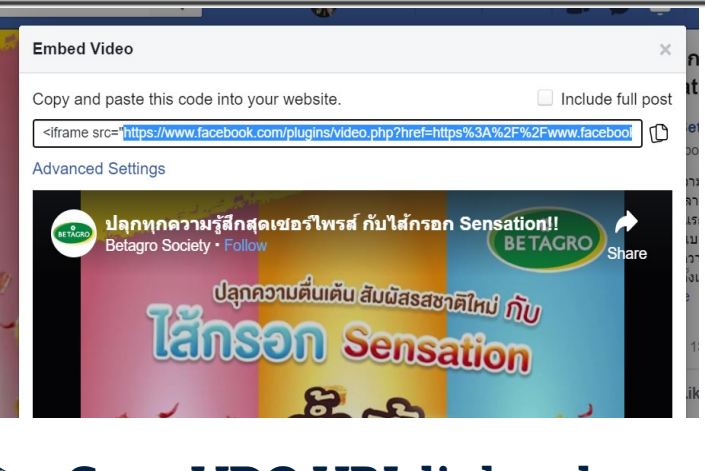

Copy VDO URL link only
 between " " as blue
 highlight in sample

#### **UPDATE PRODUCT**

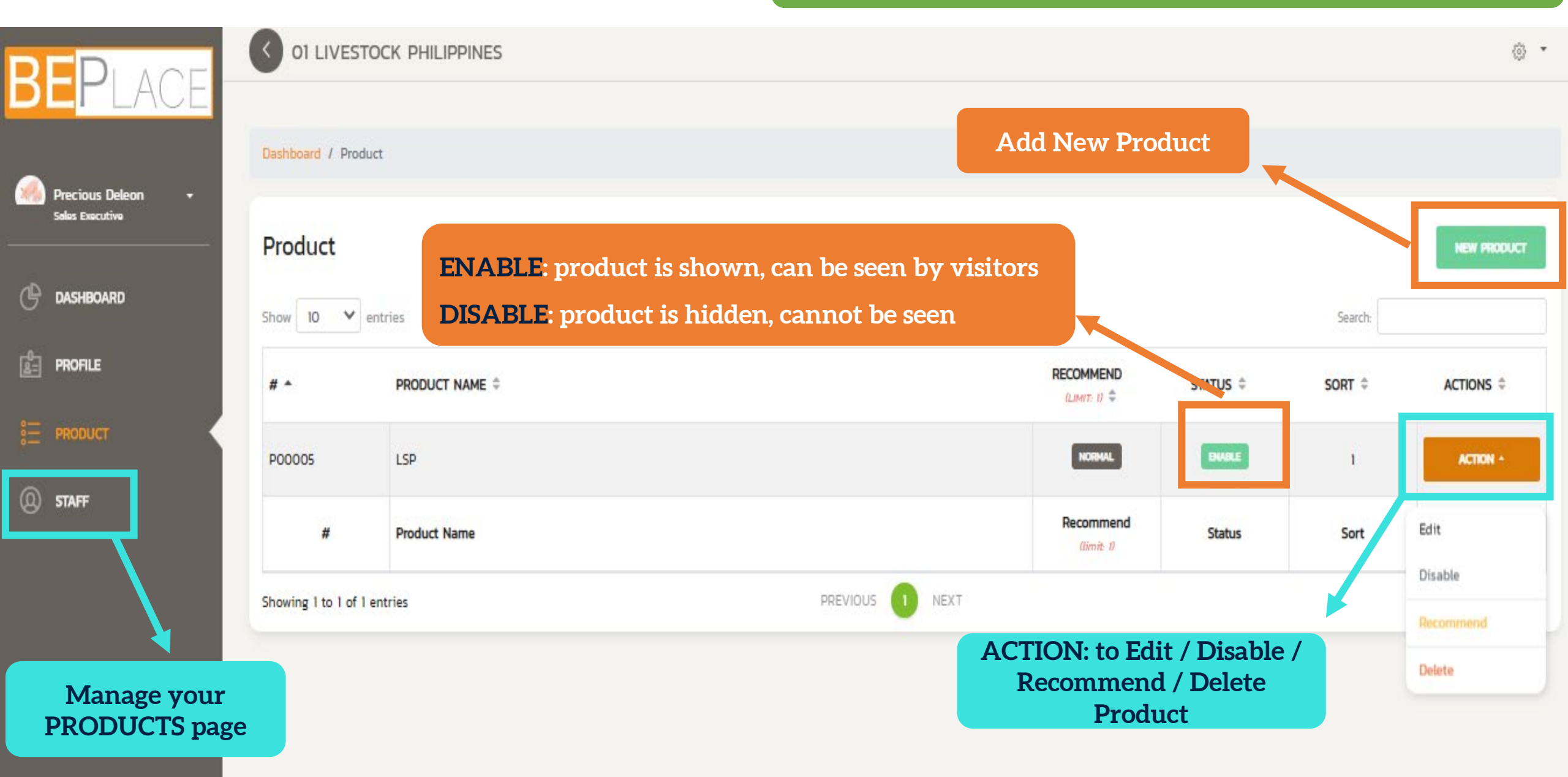

#### **ADD NEW PRODUCT**

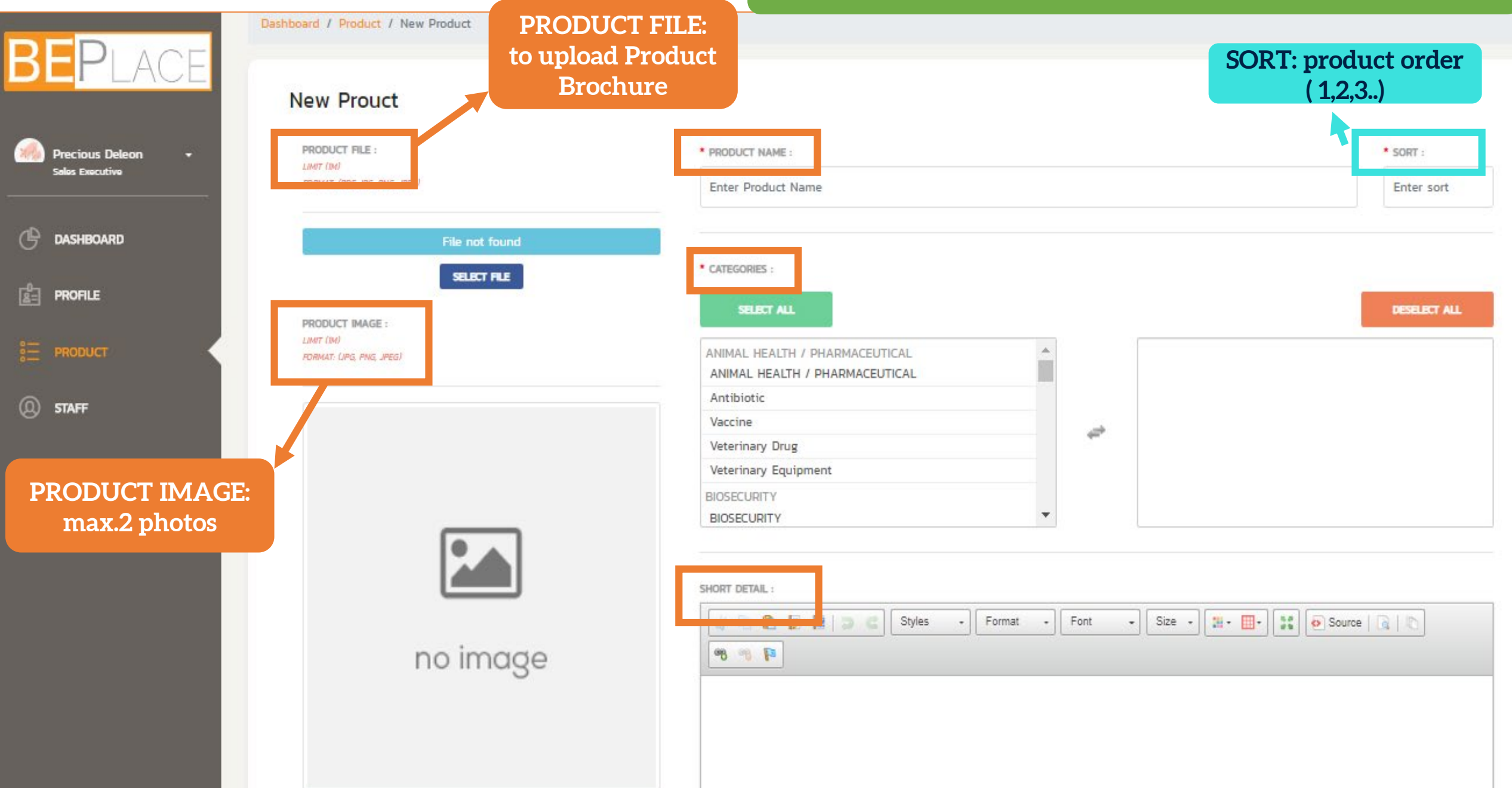

## **MANAGE STAFF INFO**

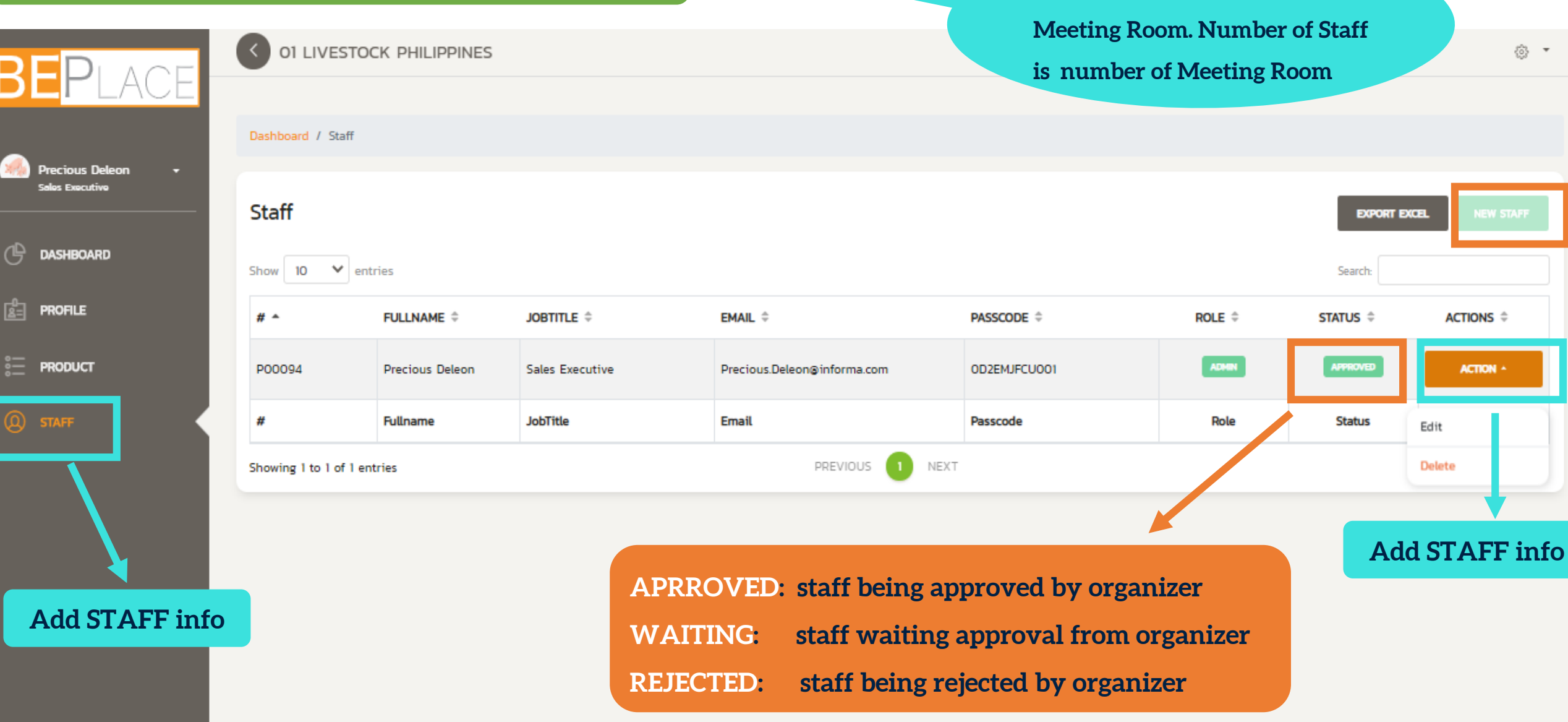

Staff is the one who handle

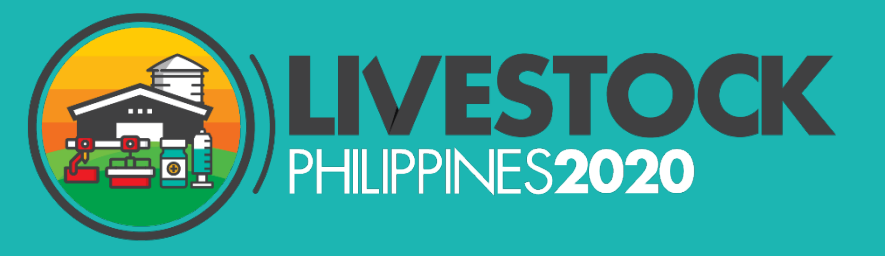

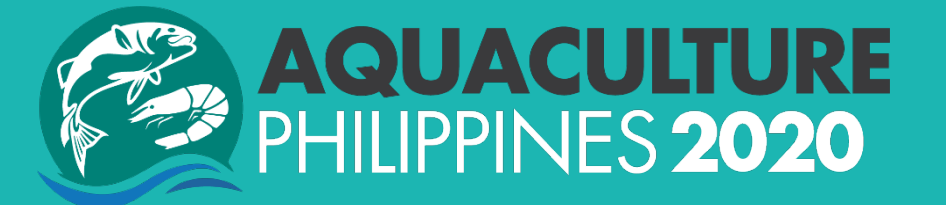

# How to use platform during SHOW DAYS?

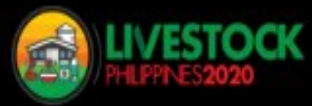

**Check in / Register** 

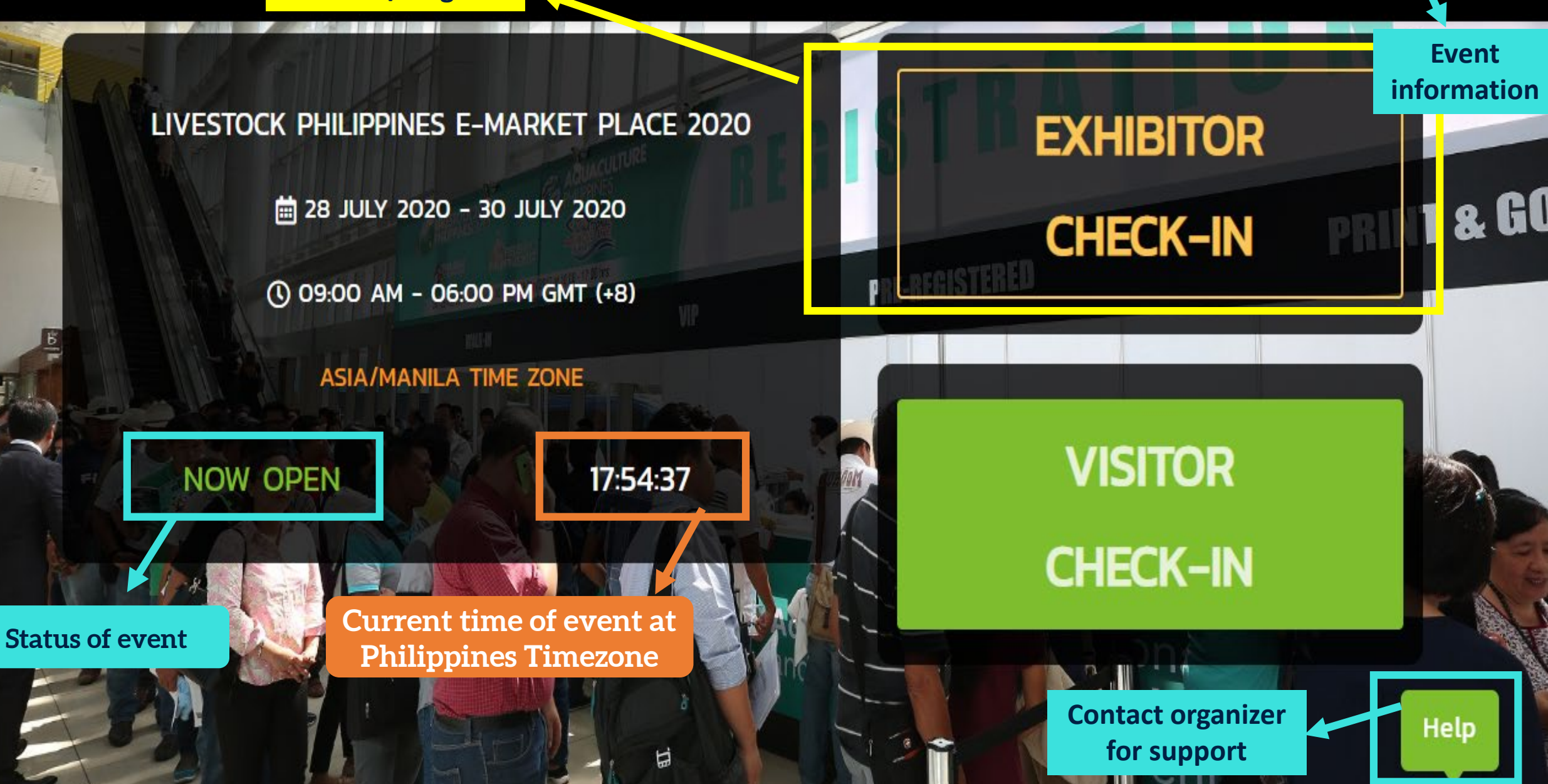

**All exhibitor list** 

EXHIBITOR LIST

INFORMATION

EN T

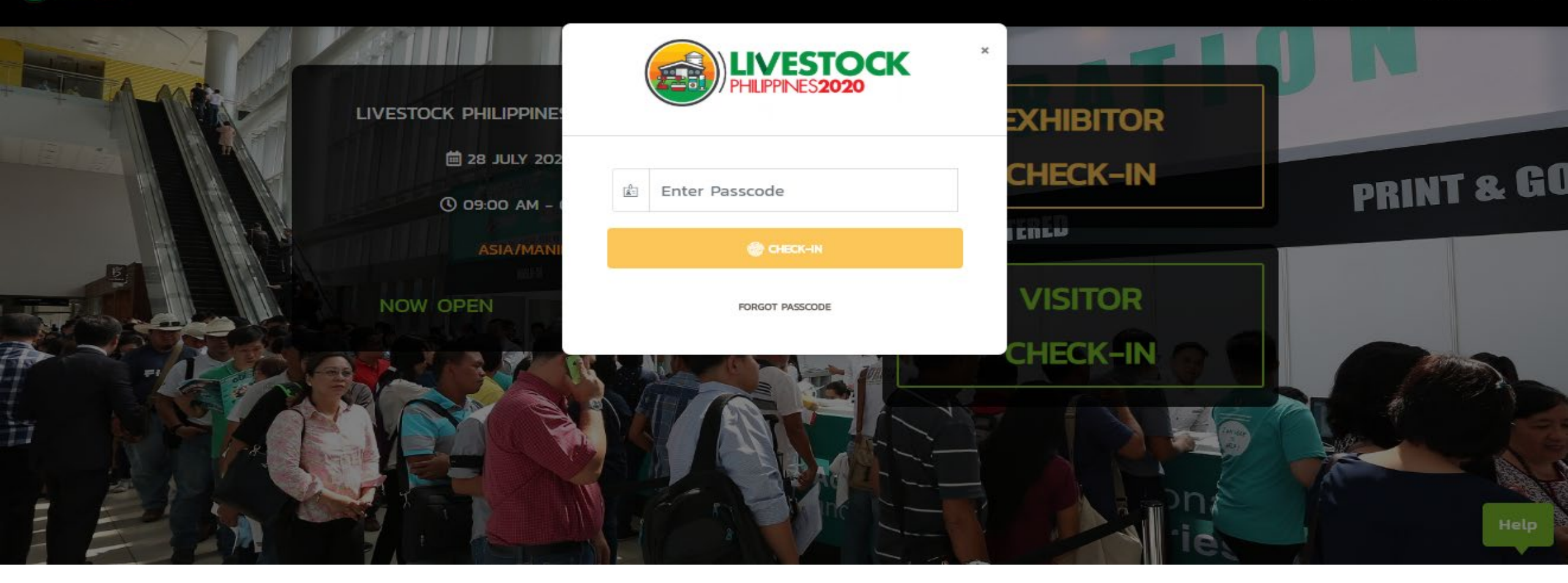

EXHIBITOR CHECK-IN with your unique PASSCODE at: https://beplace.thevista.co.th/exhibition/LSP2020/exhibition RECOMMENDED BROWSERS: Chrome, FireFox, Safari

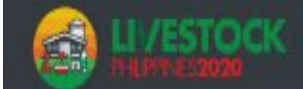

| PROFILE                                            |                                                                              |                 | PROFILE        |  |
|----------------------------------------------------|------------------------------------------------------------------------------|-----------------|----------------|--|
|                                                    | YOUR PROFIL                                                                  |                 |                |  |
|                                                    | Exhibitor Company                                                            |                 | Update you     |  |
|                                                    | 01 Livestock Philippines                                                     |                 | profile info a |  |
| 80 J                                               | * Full Name                                                                  | * Job Title     | PROFILE        |  |
| 1 373                                              | Precious Deleon                                                              | Sales Executive |                |  |
| 11111111111111                                     | * Company                                                                    |                 |                |  |
| CHANGE                                             | Livestock Philippines                                                        |                 |                |  |
|                                                    | * Address                                                                    |                 |                |  |
| ege Size: (320 x 320 pixels)<br>vmat: jpg.png.jpeg | Unit I, Mezzanine Floor, Fly Ace Corporate Center, 13 Coral Way, Central Bus |                 |                |  |
| ax: 500KD                                          | * City                                                                       | * Postcode      |                |  |
|                                                    | Pasay City                                                                   | 1308            |                |  |
|                                                    | * Country                                                                    |                 | Help           |  |
|                                                    | PHILIPPINES                                                                  |                 |                |  |

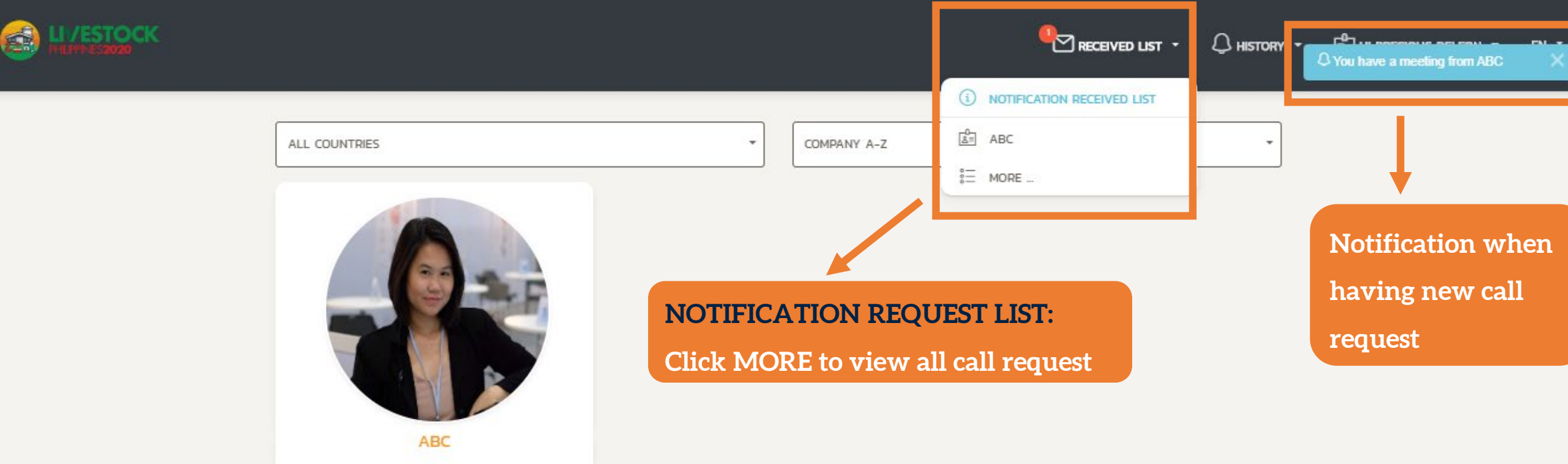

CHUTIMAS TADTHONG SENIOR SALES EXECUTIVE

| 1         | ΓΗΑΙL | AND | 38 SECOND | is ago |
|-----------|-------|-----|-----------|--------|
|           | Hel   | llo |           |        |
| % DECLINE |       |     | & CALL    | D      |

RECEIVED LIST PAGE appears automatically. All call requests from visitor appear in here, allow you to select who to call

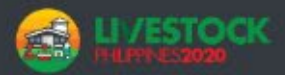

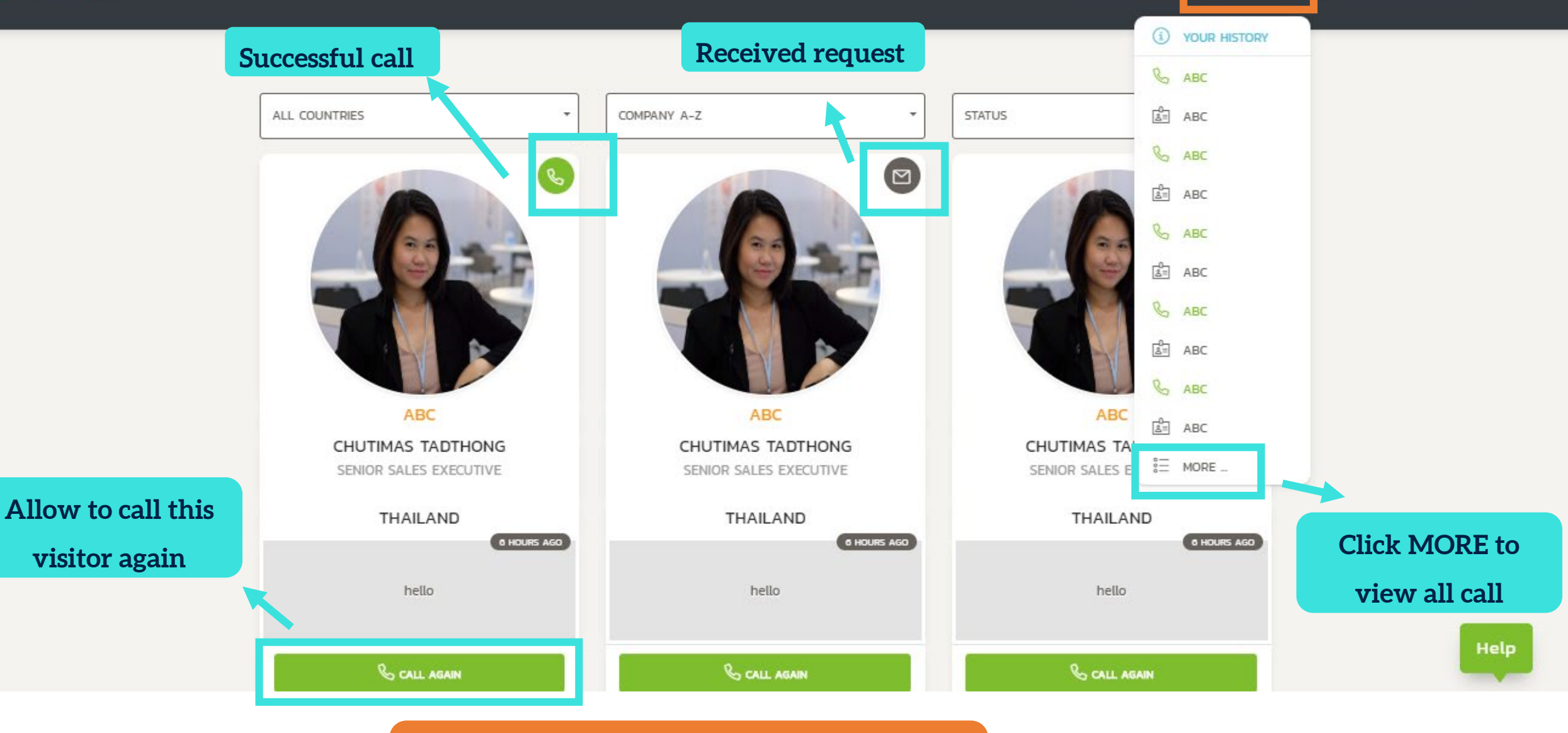

HISTORY PAGE: All calls (missed calls & call

requests) & message are saved here

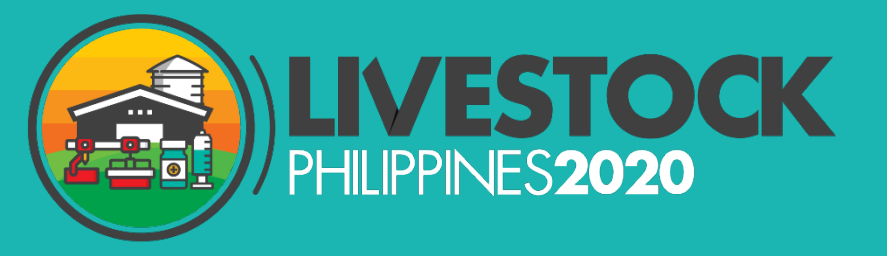

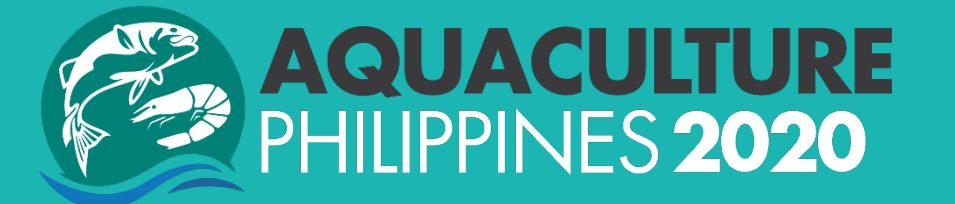

# How to make a call meeting?

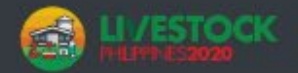

| a me | elang f | TOM A | BC |
|------|---------|-------|----|

|                                                    |                | NOTIFICATION RECEIVED LIST     |  |
|----------------------------------------------------|----------------|--------------------------------|--|
| ALL COUNTRIES                                      | COMPANY A-Z    | an ABC ↔                       |  |
|                                                    |                | E MORE                         |  |
| ABC<br>CHUTIMAS TADTHONG<br>SENIOR SALES EXECUTIVE |                |                                |  |
| HAILAND<br>38 SECONDS AGO<br>Hello                 | Press "CALL" b | outton at RECEIVED LIST to     |  |
| CALL                                               | accept the mee | ting call requested by visitor |  |

Press "DECLINE" button at RECEIVED LIST to decline the meeting call requested by visitor

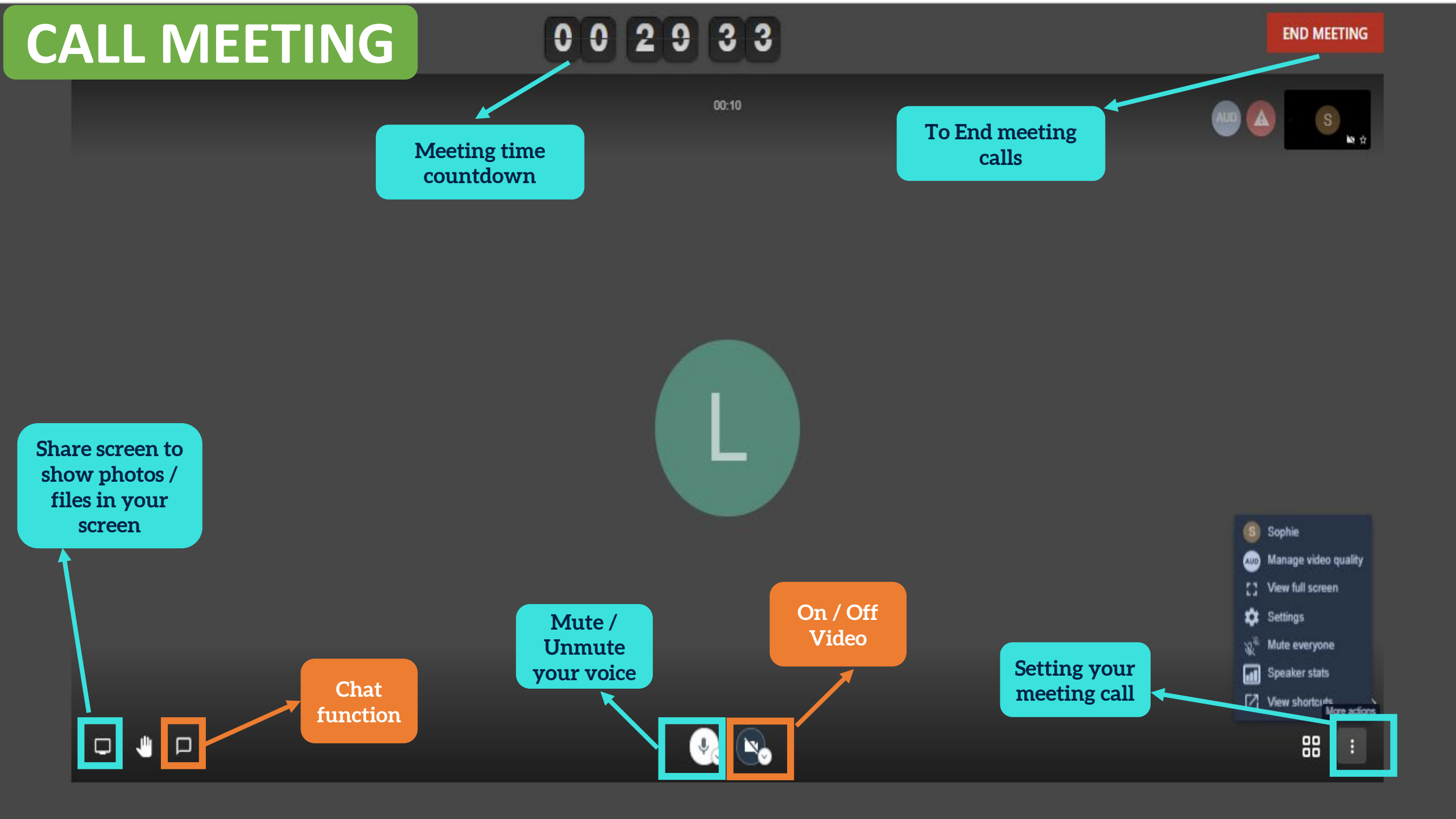

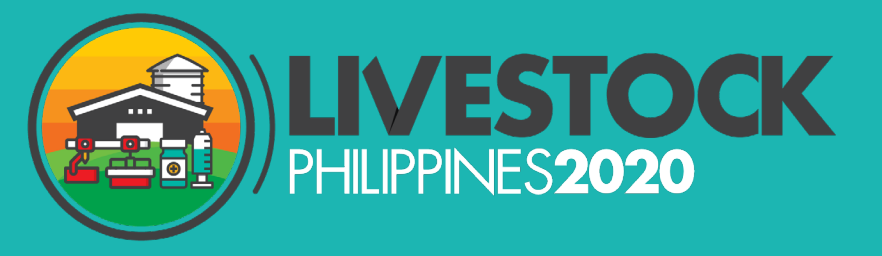

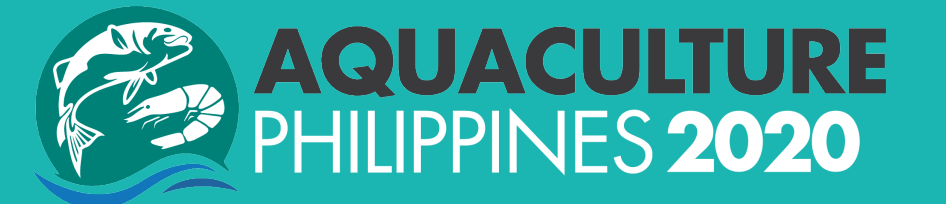

# Use platform on MOBILE?

**Applied for NON-CHINA users ONLY** 

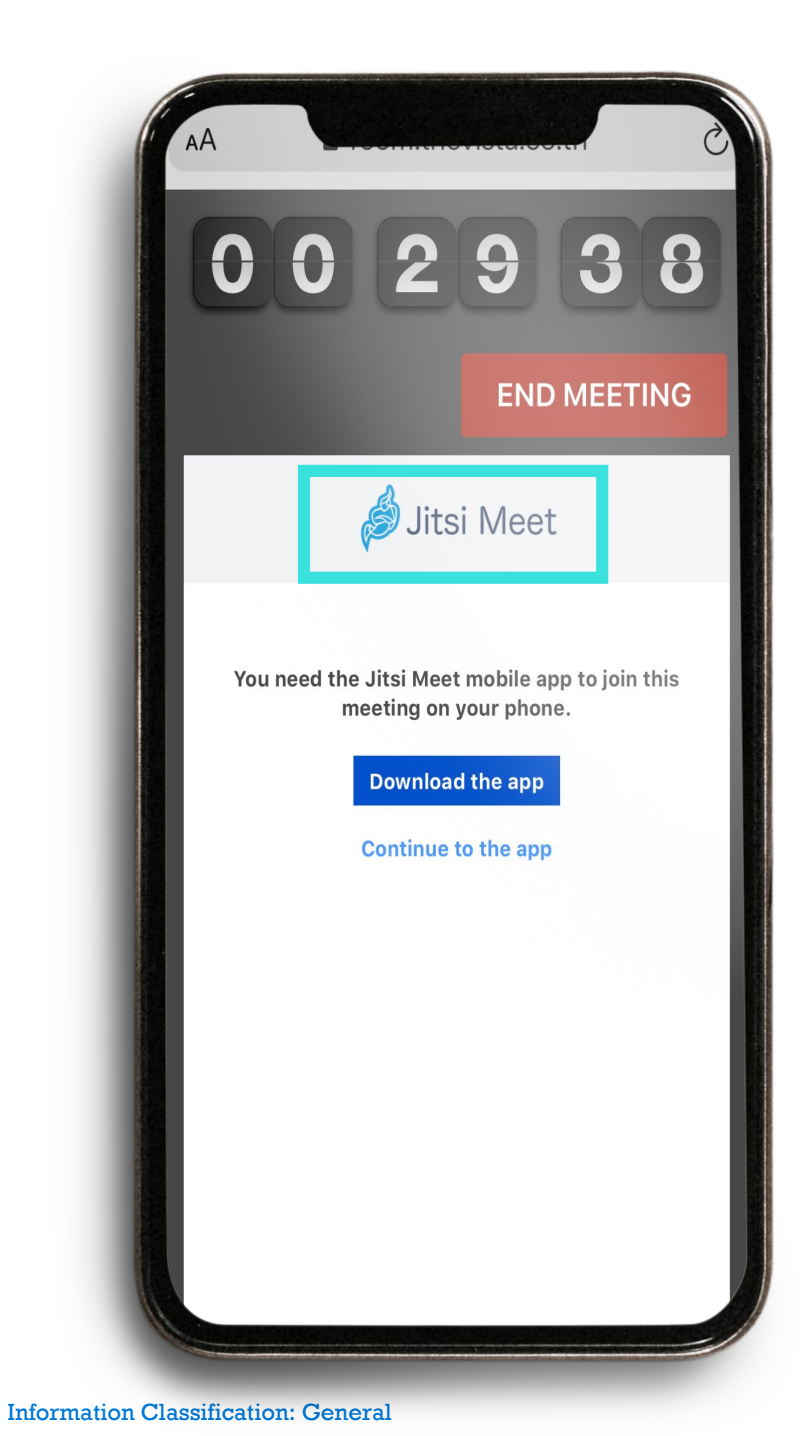

#### NOTICE FOR MOBILE USERS (For NON-CHINA ONLY)

- > **RECOMMENDED BROWSERS**: Chrome, FireFox, Safari
- CALL MEETING: Download Jitsi Meet Mobile App to make the call in mobile
- > OTHER FUNCTIONS: same as laptop

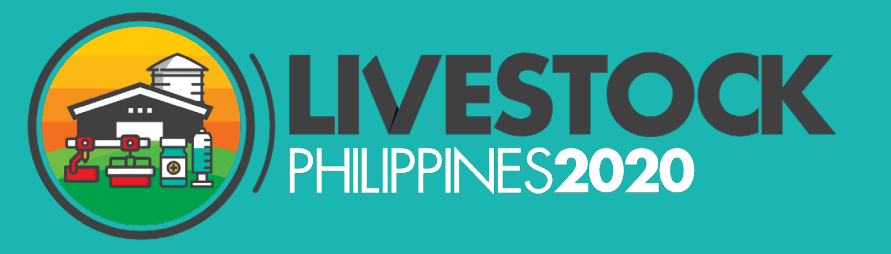

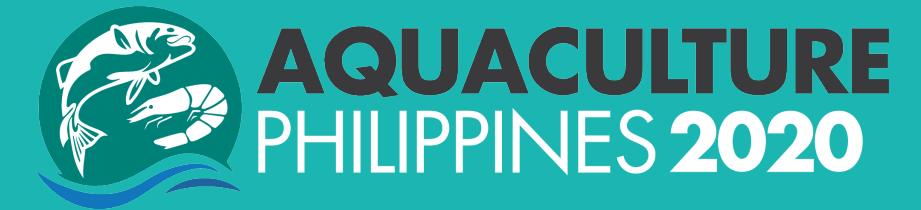

# Important Note !!!

- Recommended Browsers: Chrome, FireFox,
  Safari.
- > MEETING between Exhibitor & Visitor only.
- Exhibitor if want to meet another Exhibitor, you must register as Visitor with different email.
- Download Jitsi Meet Mobile App to make the
  call in mobile (for NON-CHINA users Only)

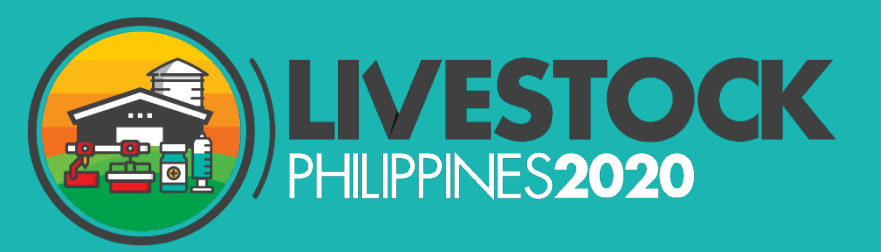

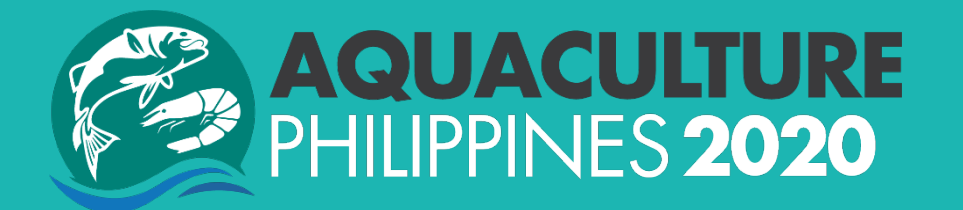

# THANK YOU!

# See you at E-Market Place 28 – 30 July , 9am – 6pm (PH time)

For further assistance, contact us at Salmiza.Salim@informa.com (Ms. Miza) DarylleAnn.Solomon (Ms. Darylle)